# Quadcept をお使いになる前に

第4版

2013.12.18 Japanese

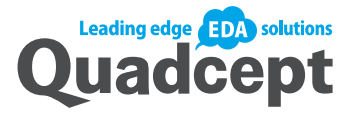

| 目次                | 1 |
|-------------------|---|
| Quadceptをお使いになる前に | 2 |
| 当マニュアルについて        | 2 |
| 使用する記号について        | 2 |
| 項目について            | 3 |
| 操作手順について          | 3 |
| 推奨環境              | 5 |
| ダウンロード方法          | 6 |
| インストール方法          | 8 |
| アップデート方法          | 2 |
| Quadceptの起動1      | 5 |
| アンインストール方法        | 8 |
| ライセンス認証方式         | 0 |

## **Quadcept**をお使いになる前に

## 当マニュアルについて

Quadceptをご利用頂きありがとうございます。 Quadceptのチュートリアルマニュアルの使い方についてご紹介いたします。

チュートリアルには、全体の流れの説明や詳細な操作方法をご紹介しています。 関連する機能にはリンクで確認することができ、動画で確認できるようになっています。

チュートリアルマニュアルは次のルールに沿って書かれています。

## 使用する記号について

本チュートリアルマニュアルでは、次の表記規則と用語を使用しています。

| チュートリ | アルマニュアルで使用する記号 |
|-------|----------------|
|       |                |

| 表記            | 意味                                |
|---------------|-----------------------------------|
| ⇒             | 画面遷移やQuadceptのモード変更が行われる場合、使用します。 |
| $\rightarrow$ | 順次作業を行う場合に使用します。                  |
| [ABC]         | メニュー名を強調するために使用します。               |
| 「abc」         | 画面名やボタン名などインターフェースを強調するために使用します。  |
| **モード         | 配置モードを強調するために使用します。               |

チュートリアルマニュアルで使用するアイコン

| アイコン     | 意味                             |
|----------|--------------------------------|
| <b>\</b> | 便利な操作方法や、項目に関連する情報をヒントとして示します。 |

## 項目について

本チュートリアルマニュアルの項目についてご紹介いたします。

複数の項目をまとめて表示したり、操作手順などをあらかじめ説明する場合は下記のようなボックス内に表示され ます。

## 操作手順について

実際の作業手順については、以下の画面のように左側に作業手順の説明があり右側に画像の説明があります。 作業手順の説明の番号と画像内の番号は対応しており実際のQuadceptの画面で確認をしながら作業が行えます。

操作画像例

ショートカットキーの割り当て削除方法

ショートカットキーの割り当てを削除する方法をご紹介します。

|                    | □ ショートカット |                     |           |
|--------------------|-----------|---------------------|-----------|
|                    |           | が割り当てられたコマンドのみを表示する | フィルタ 移動   |
|                    | カテゴリ      | 見出し                 | ショートカット 1 |
|                    | 編集        | 移動                  | Ctrl+L    |
| ショートカット割り当         | 編集        | 1 相対移動              | Ctrl+T    |
|                    | 編集        | []] 回転移動            | Ctrl+R    |
| くを解除したいメニュ         | 編集        | 🛃 層間移動              |           |
| ーを選択               | 作回        | ✤ 原点移動              |           |
|                    | 右クリック     | 選択オブジェクトの移動         | Return    |
|                    | 右クリック     | ■ 直前の層へ移動           | Tab       |
|                    | 右クリック     | 💠 上へ移動              | Up        |
| 「ショートカットの          | 右クリック     | 💠 下八移動              | Down      |
| 削除 ボタンをクリッ         | 右クリック     | ♣ 左へ移動              | Left      |
| лыцарт страна<br>Л | 右クリック     |                     | Right     |
| ·)                 | 選択中       | 繋がりを切断して移動          | Shift+E   |
|                    | 選択中       | ● 最前面へ移動            |           |
|                    | 選択中       | ● 最背面へ移動            |           |
|                    |           |                     |           |
|                    |           |                     |           |
|                    |           | -                   |           |
|                    |           | 2                   |           |
|                    | ショートカット   | の削除                 |           |

|            |         |                             | 2410 44 |
|------------|---------|-----------------------------|---------|
|            | カテゴリ    | 見出し                         | ショートカット |
|            | 福集      | ◆ 移動                        |         |
|            | 福集      | III 相対移動                    | Ctrl+T  |
|            | 編集      | 1 回転移動                      | Ctrl+R  |
|            | 福集      | 拱 層間移動                      |         |
| ショートカット欄に割 | 作回      | ◆ 原点移動                      |         |
|            | 右クリック   | ・ 選択オブジェクトの移動               | Return  |
| り当てたキーが削除さ | 右クリック   | <ul> <li>直前の層へ移動</li> </ul> | Tab     |
| わます        | 右クリック   | 💠 上へ移動                      | Up      |
| 100 90     | 右クリック   | 小下へ移動                       | Down    |
|            | 右クリック   | 🔸 左へ移動                      | Left    |
|            | 右クリック   | ◆ ◆ 右へ移動                    | Right   |
|            | 選択中     | ■ 繋がりを切断して移動                | Shift+E |
|            | 選択中     | ● 最前面へ移動                    |         |
|            | 選択中     | 毎日日本の目的であります。               |         |
|            |         |                             |         |
|            |         |                             |         |
|            |         |                             |         |
|            | ショートカット | の削除                         |         |

## Quadceptのご使用にあたり、PCの推奨環境を下記に示します。

#### 推奨環境

| OS        | Windows© XP<br>Windows© Vista<br>Windows© 7<br>Windows© 8<br>Windows© Server 2008       |
|-----------|-----------------------------------------------------------------------------------------|
| CPU       | Intel Core™2 Duo/Quad 2.33 GHz、<br>または、同等以上の 32 ビット (x86) プロセッサまたは 64 ビット (x64) プロセッサ   |
| RAM       | 2 GB RAM (32 ビット) または 3 GB の RAM (64 ビット)                                               |
| HDD(空き容量) | 10 GB 以上                                                                                |
| グラフィック    | NVIDIA® Geforce® 8 シリーズ (VRAM 256MB)または、同等以上のグラフィックカード                                  |
| ブラウザ      | Windows Internet Exproler 8.0以上、mozilla Firefox 、Safari 、Google Chromeは最新版を<br>ご利用ください。 |

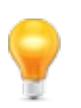

動作には.NET Framework 3.5SP1が必要です。

## ダウンロード方法

Quadceptに興味を持ってくださいまして、ありがとうございます!

Quadceptはインストールすると評価版としてご使用できます。 まずはお気軽に評価版で操作をお試しください!

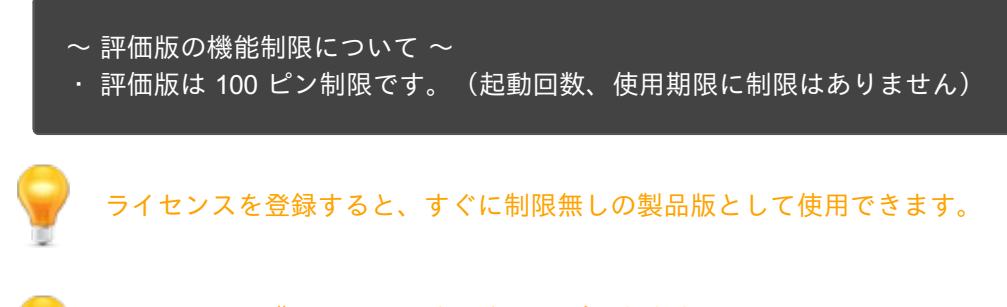

ライセンスの購入はteamから行うことができます。 詳しくは<u>team</u>をご参照ください。

評価版をご希望の方も製品版のご希望の方も 下記の方法でユーザサイトからインストーラをダウンロードし、インストールを行ってください。

※Vectorから既にダウンロードしている場合は、<u>インストール方法</u>をご覧ください。

ユーザーサイトのアクセス方法

アプリケーションダウンロードはユーザーサイトから行えます。 ユーザーアカウントの作成方法をご紹介します。

| <u>こちら</u> をクリックし、                                                      | Quadcept                                                                                                    |
|-------------------------------------------------------------------------|----------------------------------------------------------------------------------------------------|
| (1) ブラウザでログイン画<br>面を表示。                                                 |                                                                                                    |
| 「新規アカウント作成<br>」ボタンをクリック。<br>※既にアカウントを登<br>録済みの方はログイン<br>方法から行ってくださ<br>い | 評価版のダウンロードには、ログインが必要です。<br>新規にアカウントを作成してからアクセスして下さい。<br>新規アカウント作成<br>ログイン                                                                                                    |
|                                                                         |                                                                                                    |
| アカウントに必要な項<br>(3) 目を入力し「登録する<br>」をクリック。                                 | Yudocept         新規アカウント作成 (Juadoopt)ごド用にはフカウント室詰から客です。)           メーザーロ・         Quadoopt           メールフドレス・         mail@example.com           メールフドレス(編成期)・         mail@example.com           メニスワード・         mail@example.com           メニスワード・         mail@example.com           メニスワード(編成期)・         mail@example.com           メニスワード(編成期)・         mail@example.com           メニスワード(編成期)・         mail@example.com           メニスワード(編成期)・         mail@example.com           メニスワード(編成期)・         mail@example.com           メニスワード(編成期)・         mail@example.com           メニスワード(編成期)・         mail@example.com           メニスワード(編成期)・         mail@example.com           メニスワード(編成期)・         mail@example.com           メニスワード(編成期)・         mail@example.com           メニスワード(編成期)・         mail@example.com           メニスワード(編成期)・         mail@example.com           メニスワード(編成期)・         mail@example.com           メニスワード(編成用)・         mail@example.com           メニスワード(編成用)・         mail@example.com           メニスワード(本)         デンスワントを含いたまたたかできままん。 |
|                                                                         | 金紅葉餅 利用能わ おだいをわせ ブライバンーボウンー                                                                                                    |

| (4)        | 仮登録が完了した画面<br>が表っされ、<br>登録したメール<br>に『[Quadcept] 仮登録<br>が完了しました』メー<br>ルだいるURLクリック<br>してアクセスし本登<br>を行りリックセスしない。<br>※クリックできない場<br>ない状態のURLをコピー<br>してください。<br>が成のURLをコピー<br>して、ス欄に貼り付けて<br>ください。 | Quadcept<br>反登録が完了しました<br>建築いたゲールアドレス際にオールをお送りておりますので、<br>パールす文に記録されたURLをクリックいただ活き登録を完てしてくびざい。<br>本作成なれたプリウントは登録題の以版です。                                                                                                    |
|------------|----------------------------------------------------------------------------------------------------|----------------------------------------------------------------------------------------------------|
| (5)<br>(6) | 本登録が完了し、ログ<br>イン画面が表示され<br>ます。<br>製品ダウンロードアイ<br>コンから製品のダウ<br>ンロードを行います。                                                                                                    | Quadcept チーム・ユーザー・ 9 イロンス・ サボー・ 熟想ゲンローズ (100 代 行 作 ) )・<br>したのでは、 のののの 代 行 作 ) (100 代 行 行 化 つ か ) (100 代 行 作 ) (100 代 行 作 ) (100 代 行 ) (100 代 行 ) (100 代 行 ) (100 代 行 ) (100 代 行 ) (100 代 行 ) (100 代 行 ) (100 代 行 ) (100 代 行 ) (100 代 行 ) (100 代 行 ) (100 代 行 ) (100 代 行 ) (100 代 行 ) (100 代 行 ) (100 代 行 ) (100 代 行 ) (100 (100 (100 (100 (100 (100 (100 (1 |
| (7)        | ダウンロード画面が開<br>きますので、「保存」<br>をクリック<br>※ご使用のブラウザ<br>によって画面が異なり<br>ます。                                                                                                    | Quadcept_Setup.zip を開く         次のファイルを開こうとしています:         Quadcept_Setup.zip         ファイルの種類: Compressed (zipped) Folder (45.6 MB)         ファイルの場所: https://4cept.com         このファイルをどのように処理するか違んでください         プログラムで開く(Q):         Lhaplus Version 1.59 (既定)         ③         ファイルを保存する(S)         ③         今後この種類のファイルは同様に処理する(A)                                                                                                    |

起動方法は<u>インストール方法</u>をご覧ください。

## インストール方法

#### インストール方法をご紹介します。

インストール方法

Quadceptのインストール方法をご紹介します。

| ードした<br>ept_Setup.zip」<br>ます。<br>「Quadcept<br>フォルダ内<br>dcept.Setup.msi<br>。<br>ブルクリックし                                                         | DotNetFx<br>35Client Setup.msi                                                                                                    | ReadMe.tx<br>t                                                                                                    |
|----------------------------------------------------------------------------------------------------|----------------------------------------------------------------------------------------------------|----------------------------------------------------------------------------------------------------|
| をクリック<br>の環境により<br>ない場合もあ<br>は(4)にお進み<br>。                                                                                                    | <ul> <li>         ・ マカウント制御         ・         ・         ・</li></ul>                                                                                                    | び<br>の変更を許可しますか?<br>0 インストーラー<br>2 Windows<br>はい(Y)<br>いいえ(N)<br>た表示するタイミングを変更する                                                                                                    |
| ップ画面が立<br>ます<br>契約書が表示<br>ので、確認し<br>き同意であれ<br>してインスト<br>クリック。<br>Framework<br>(ンストールを<br>セージが表示<br>は、 <u>NET</u><br>ork 3.5のイン<br>についてを参<br>い。 | Quadcept セットアップ<br>利用許諾契約書<br>法の使用許諾契約書を注意深(お読みください。<br>「QuadceptJ ソフトウェア使用許諾契約<br>Quadcept株式会社(以下「当社」といい考<br>ム「Quadcept」を構成するソフトウェアプロ<br>ログラム、ライブラリ、インターネット上の<br>ル等のドキュメント、並びにこれらの複製物<br>して「本ソフトウェア」といいます。)を利<br>の間に適用されるソフトウェア使用許諾契約<br>約」といいます。)を、以下のとおり定めま<br>第1条(規約の適用および変更)<br>1. 本ソフトウェアを使用するには、本使用                         | Cuadcept     CADシステ     Tグラム、アップデートプ     サービス、及びマニュア     (以下、これら全てを指     用する全てのユーザーと     (以下「本使用許諾契     す。     許諾契約に同意していた     取     まやンセル                                                                                                    |
|                                                                                                    | <ul> <li>ードした<br/>pt_Setup.zipJ<br/>ます。         「Quadcept<br/>パオルダ内<br/>dcept.Setup.msi<br/>ブルクリックし     </li> <li>をクリック         の環境により<br/>ない場合もあ         は(4)にお進み。     </li> <li>ップ画面が立<br/>ます         ま約表示のであれしてインスト<br/>クリック。<br/>Framework         ンストールを<br/>セージが表示         は、INET<br/>rk 3.5のイン<br/>についてを参い。     </li> </ul> | -ドした<br>apt Setup.zipJ<br>ます。<br>「Quadcept<br>$\gamma + h & y$ 内<br>kcept.Setup.msi<br>」<br>ブルクリックし<br>をクリック<br>の環境により<br>ない場合もあ<br>k(4)にお進み。<br>ップ画面が立<br>ます<br>契約書が表示<br>ので、確認し<br>言同意であれ<br>してインスト<br>クリック。<br>「Framework<br>シンストールを<br>セージが表示<br>は、.NET<br>$k_3.504 - y$<br>についてを参い。 |

| セットアップが行われ<br>ます。                                 | Quadcept セットアップ Quadcept インストールしています。 |
|---------------------------------------------------|---------------------------------------|
| インストールの完了を<br>知らせるメッセージが<br>表示されます。<br>「OK」をクリック。 | Quadcept ×<br>インストールが完了しました。          |
|                                                   | ОК                                    |

起動方法は<u>Quadceptの起動</u>をご覧ください。

Quadceptのインストールや実行には.NET Framework 3.5 がインストールされている必要があります。 インストール途中に.NET Framework 3.5を促すメッセージが表示された場合は、下記の手順を参考にして .NET Framework 3.5のインストールを行ってください。

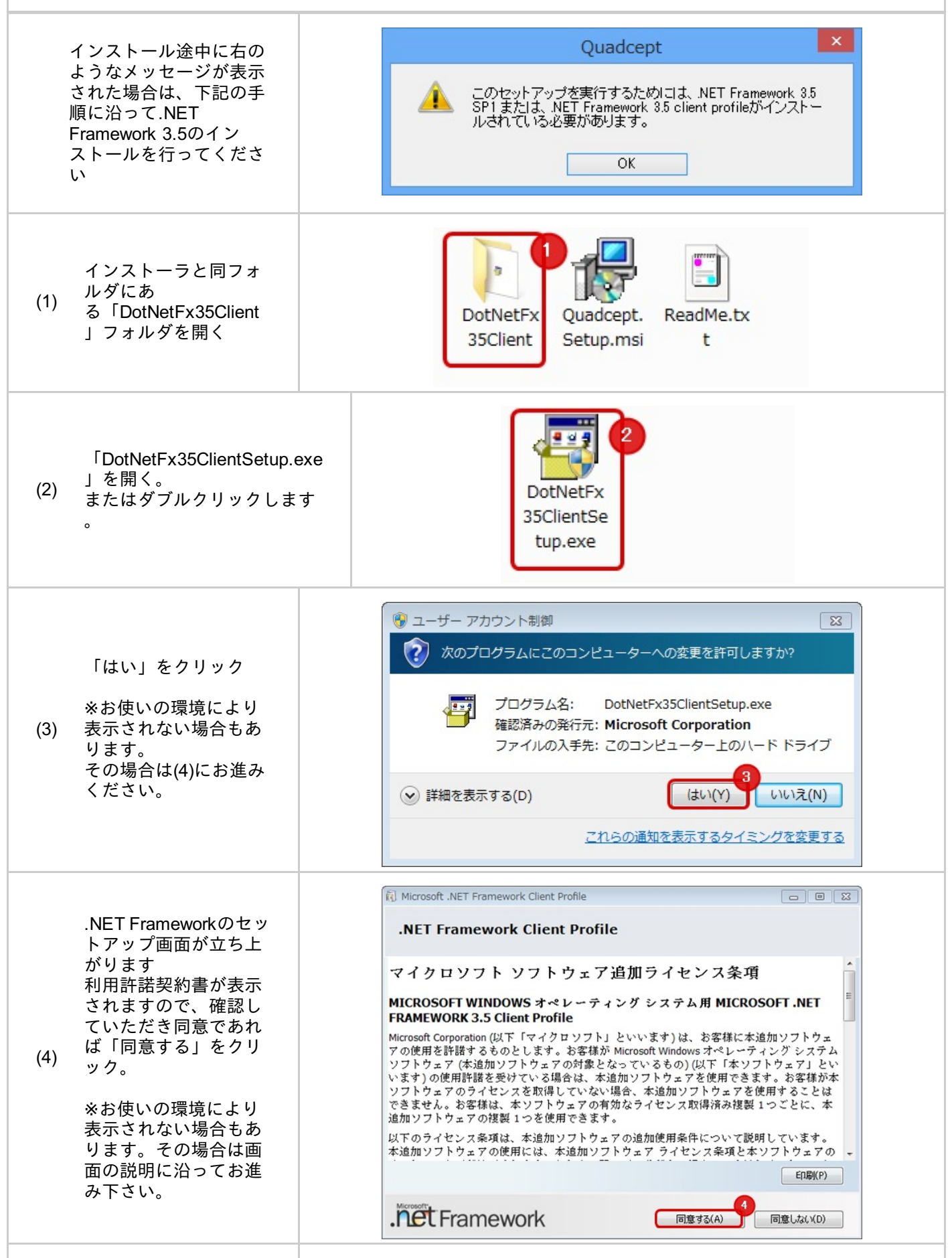

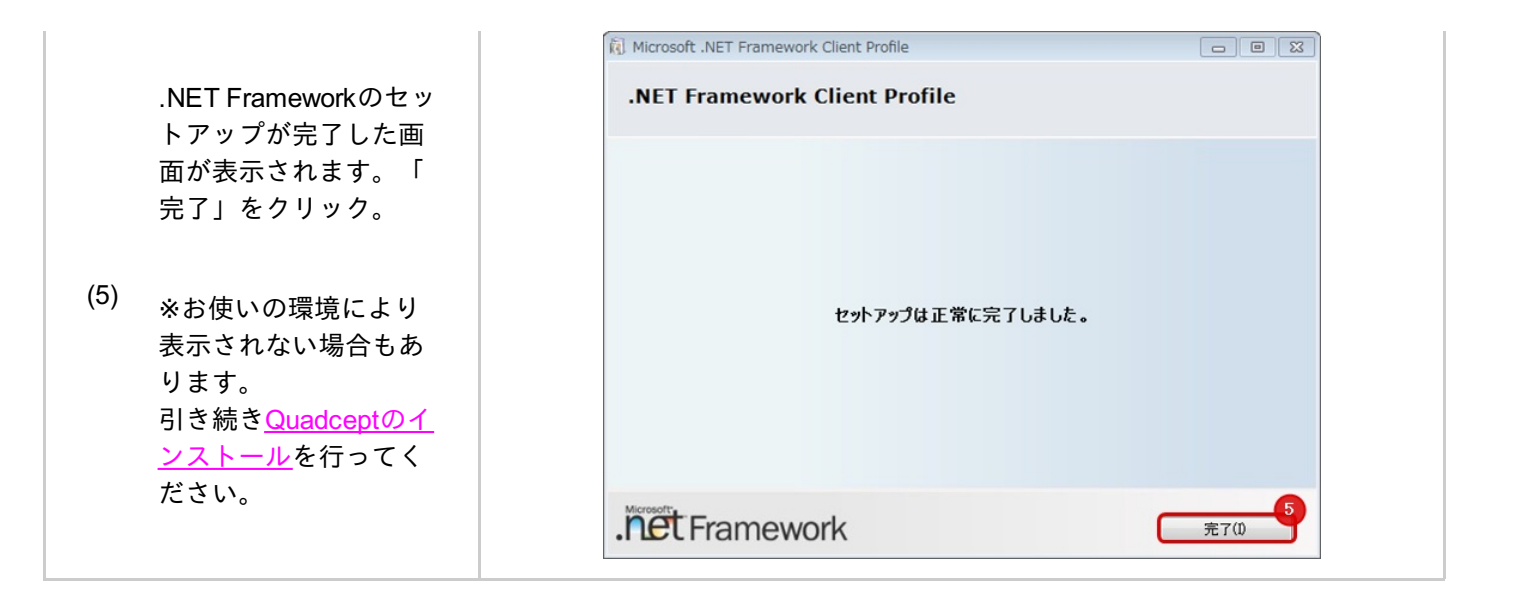

Windows7,Windows8を使用している場合は、「Windowsの機能の有効化または無効化」から「.NET Framework 3.5」を有効にすることもできます。

|                           | プログラムのアンインストールまたは変更                     |                                         |                     |             |     |
|---------------------------|-----------------------------------------|-----------------------------------------|---------------------|-------------|-----|
| インストールされた更新プロ<br>グラムを表示   | プログラムをアンインストールするには、一覧から<br>リックします。      | プログラムを選択して [アンインス]                      | トール]、[変更]、          | または [修復] を作 | 5   |
| Windows の機能の有効化また<br>は無効化 | 整理 ▼                                    |                                         |                     | )II •       | 0   |
| ネットワークからプログラム             | 8 <sup>m</sup> ^                        | D-C =                                   | 1.71                | サイズ         | 15. |
| をインストール                   | 🔣 Windows の機能                           |                                         |                     | 38.8 MB     | 4.0 |
|                           | Windowsの検疫の裏効化または無効化                    |                                         |                     | 2.93 MB     | 4.0 |
|                           |                                         |                                         |                     | 51.9 MB     | 4.( |
|                           | 機能を何効にするには、チェック ホックスをオンド                | こしてくたさい。機能を無効にするに<br>コキチェック ポックスは「静脈の一」 | (は、チエ<br>(計)(加)(か)- | 10.6 MB     | 4.0 |
|                           | なっていることを表します。                           | NC)                                     | PAS PEAGOL          | 83.4 MB     | 4.0 |
|                           | TRANS Interest Conference               |                                         |                     | 482 KB      | 2.0 |
|                           | Microsoft NET Framework 2.5.1           |                                         | -3                  | 25.0 KB     | 2.0 |
|                           | ■ Microsoft X wt7-S \$= - (MSMO) *      | t-/(-                                   |                     | 2.25 MB     | 2.0 |
|                           | RDC (Remote Differential Compressio     | n)                                      | =                   | 2.13 MB     | 2.0 |
|                           | 1 RIP UZ+-                              | <i>.</i>                                |                     | 3.97 MB     | 1.1 |
|                           | ■ Tablet PC コンボーネント                     |                                         |                     | 1.95 MB     | 1.1 |
|                           | g Telnet クライアント                         |                                         |                     |             | 12  |
|                           | E Teinet サーバー                           |                                         |                     | 7.95 MB     | 14  |
|                           | TFTP クライアント                             |                                         |                     |             | 14  |
|                           | Windows Search                          |                                         |                     | 100 MB      | 5.1 |
|                           | Windows 11FF IFilter                    |                                         | _ }                 | 33.3 MB     | 3.0 |
|                           | WINDOWS VIICUAI PC                      | 4                                       |                     | 53.1 MB     | 4.0 |
|                           | 4                                       | OK +                                    | ヤンセル                | 1.72 MB     | 3.1 |
|                           | Microsoft SQL Server 2008 Browser       | Microsoft Corporation                   | 2011/06/23          | 7.94 MB     | 10  |
|                           | Microsoft SQL Server 2008 Native Client | Microsoft Corporation                   | 2011/06/23          | 7.03 MB     | 10  |
|                           |                                         |                                         |                     |             |     |

## アップデート方法

最新バージョンがリリースされると、自動的にQuadcept起動時にアップデートを知らせるダイアログが表示されます。

アップデートを行う場合は<u>バージョンアップ方法</u>を参照ください。

起動時のダイアログで「次回からアップデートの確認を表示しない[Version]」を選択し、アップデートダイアログが 表示されなくなった場合は

手動でアップデートも可能です。<u>手動アップデートの方法</u>を参照ください。

#### バージョンアップ方法

最新バージョンがリリースされると、自動的にQuadcept起動時にアップデートを知らせるダイアログが表示され ます。 ここではそのダイアログからアップデートする方法をご紹介します。

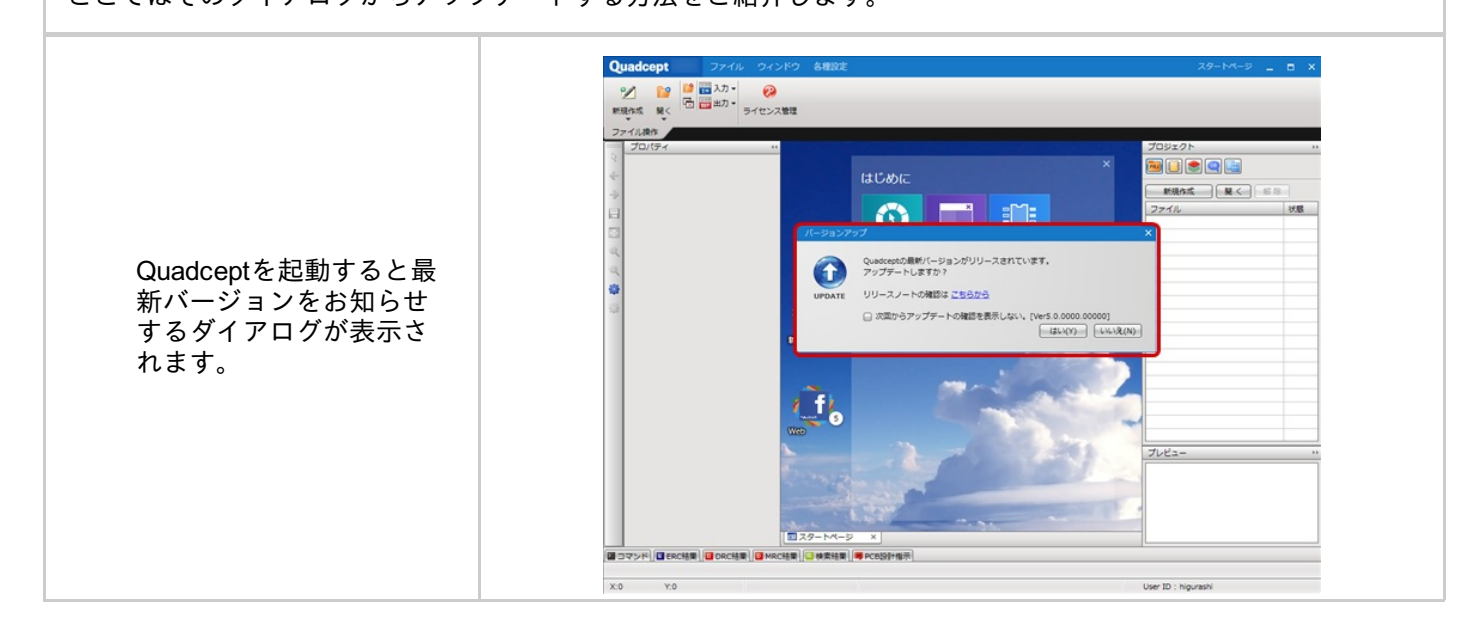

| (1) | 最新バージョンにする<br>場合リック<br>*バック<br>ンアップし<br>なのクリック<br>シアップし<br>なのクリック<br>シアップし<br>なのかいしてくだ<br>さい。<br>からたって、プロン<br>なので、アップしな<br>での確いので、で、ので、ので、ので、ので、ので、ので、ので、ので、ので、ので、ので、ので | Version       Custocpt/Saff/(-Sig 2 がりリースされています.<br>アップテートしますか?         リリースノートの確認はごちらから         小気からアップテートの確認を表示しない、(Ver 5 2 000 で)         していていていていていていていていていていていていていていていていていていてい |
|-----|----------------------------------------------------------------------------------------------------|----------------------------------------------------------------------------------------------------|
| (2) | 自動的にアップデート<br>が行われます。<br>「OK」をクリックくだ<br>さい。<br>最新のバージョンを是<br>非お試しください!                                                                                                  | Quadcept ×<br>インストールが完了しました。<br>OK                                                                                                    |

通常、最新バージョンがリリースされると、自動的にQuadcept起動時にアップデートを知らせるダイアログが表示されますが

「次回からアップデートの確認を表示しない[Version]」を選択し、アップデートダイアログが表示されなくなります。

上記の場合に手動でアップデートを行う方法をご紹介します。

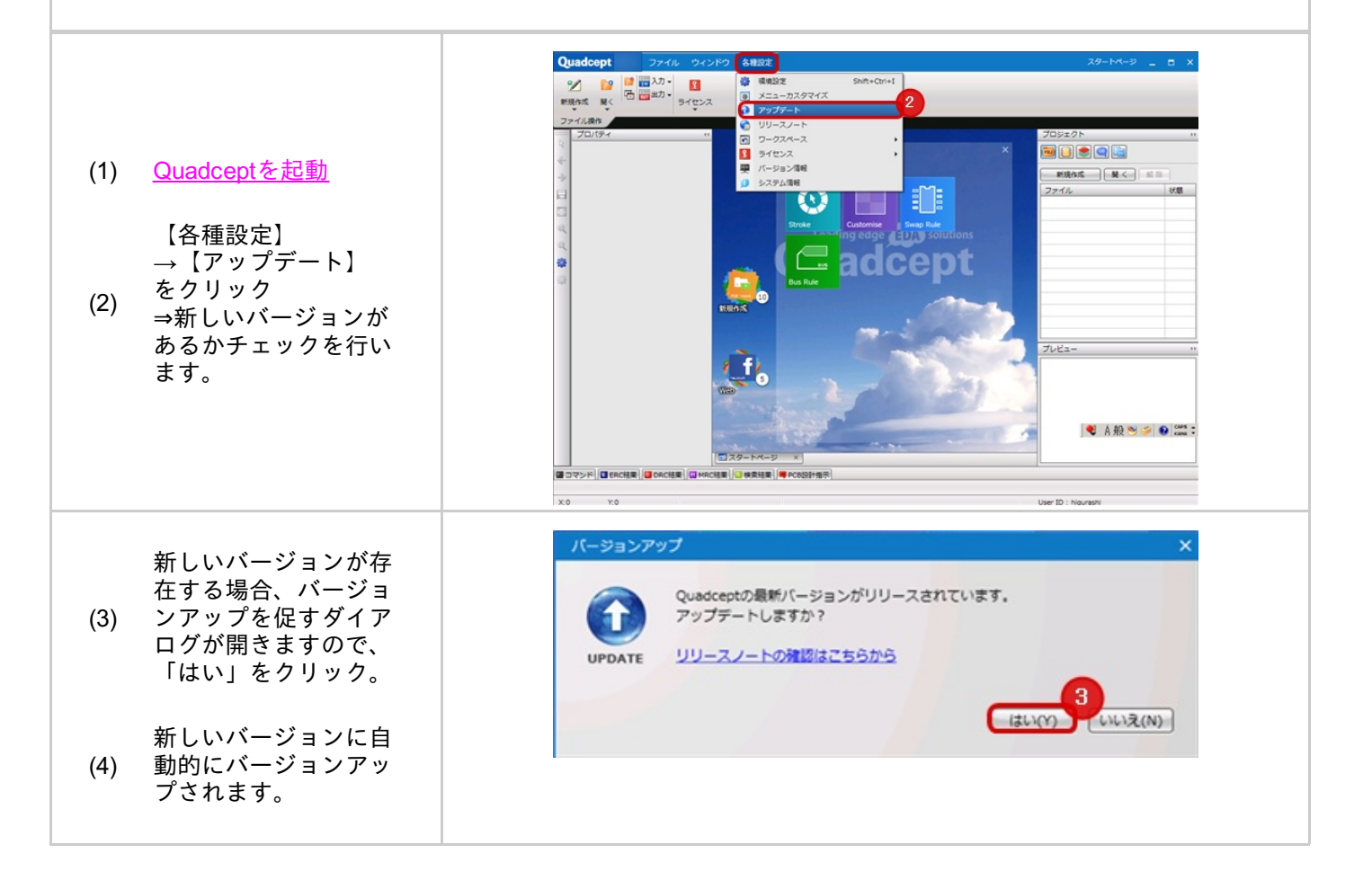

#### <u>起動方法</u>についてご紹介します。

#### Quadceptの起動

Quadceptの起動方法をご紹介します。 オフライン評価版の起動方法は<u>こちら</u>をご覧ください。

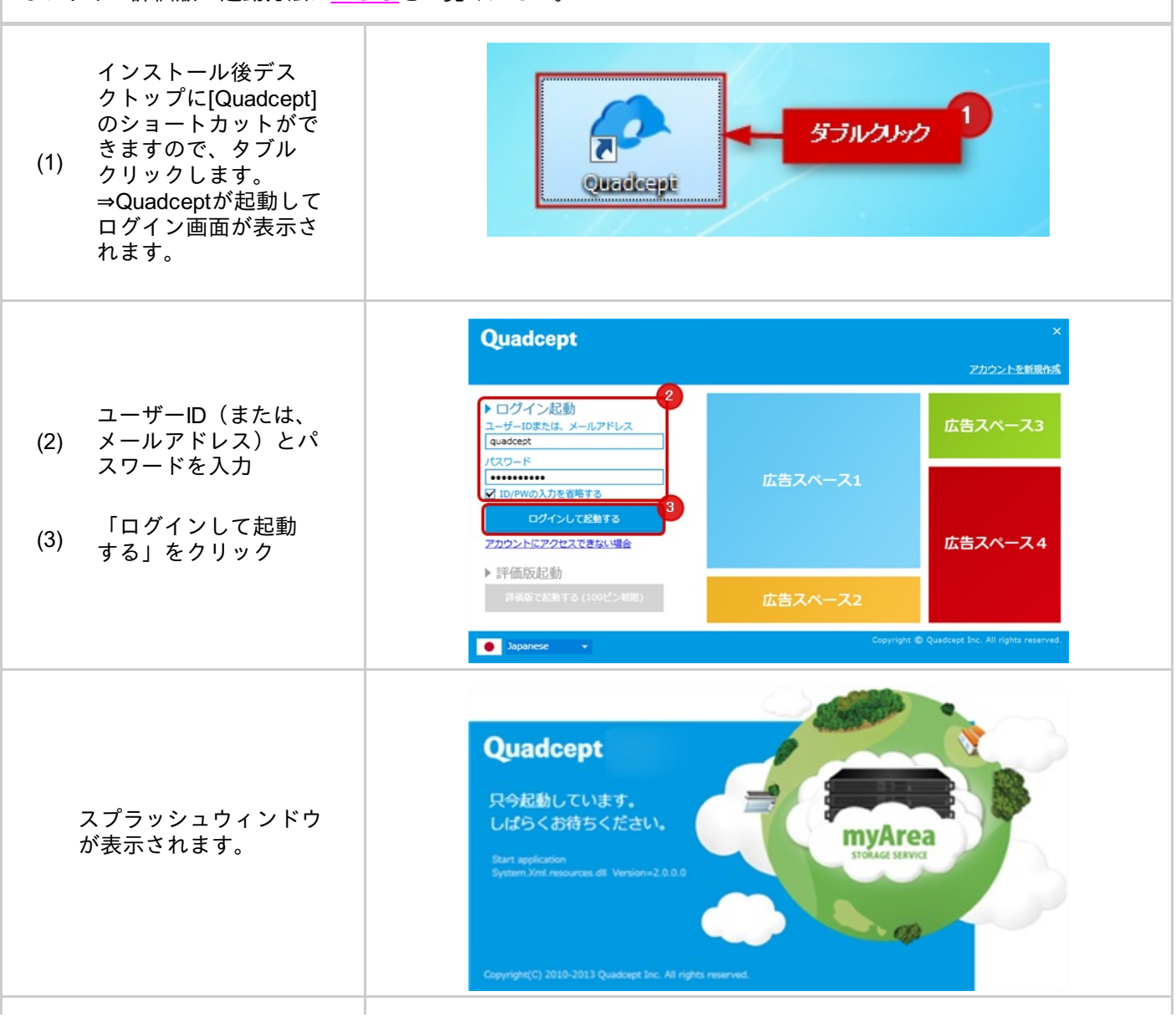

Quadceptの世界へよう こそ!

製品版としてご使用でき ます。 ※ライセンスを取得しな い場合は100ピン制限の かかった評価版でご使用 できます。

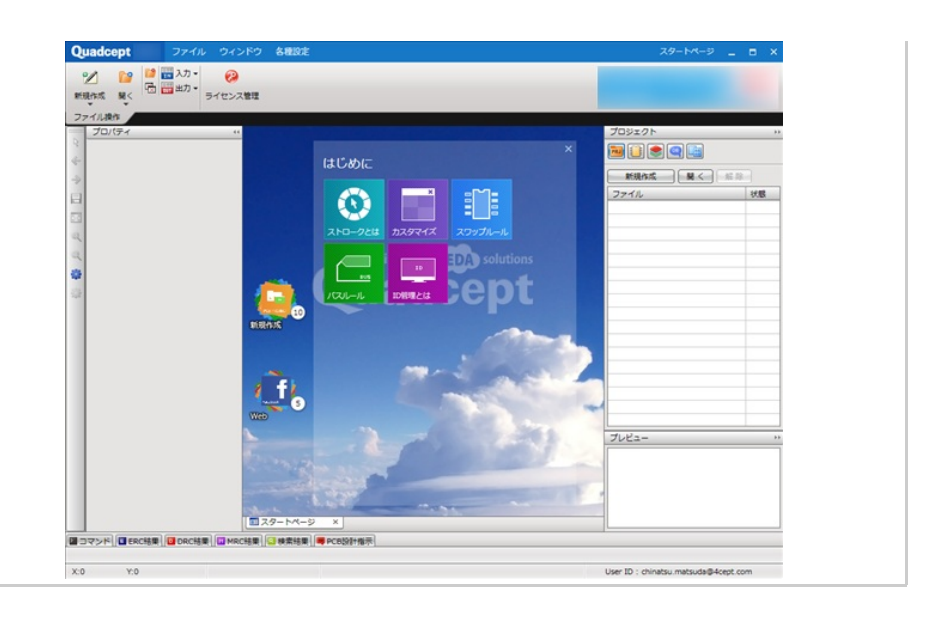

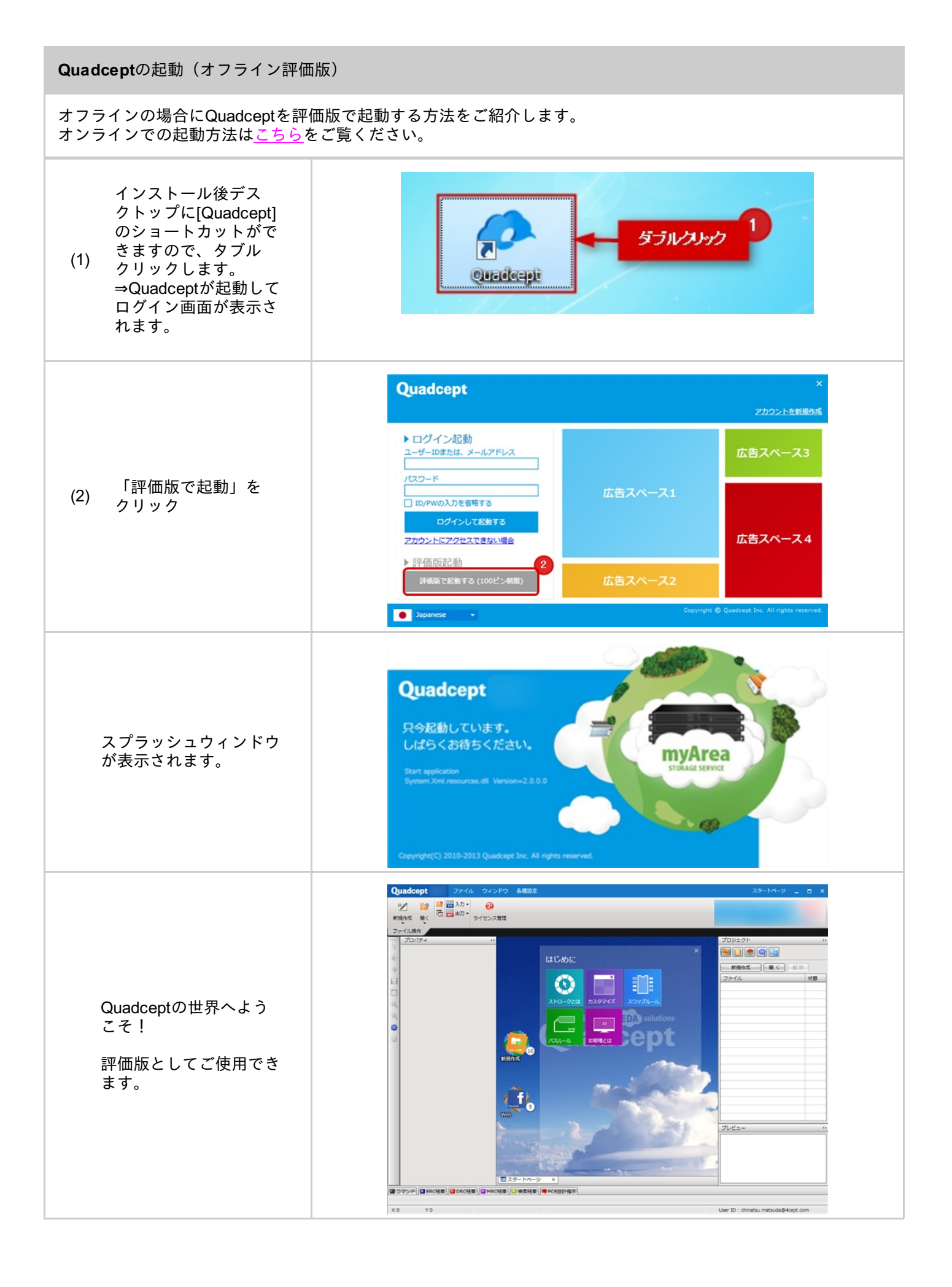

## アンインストール方法

Quadceptのアンインストール方法についてご紹介します。

**Quadcept**アンインストール方法

Quadceptのアンインストール方法をご紹介します。

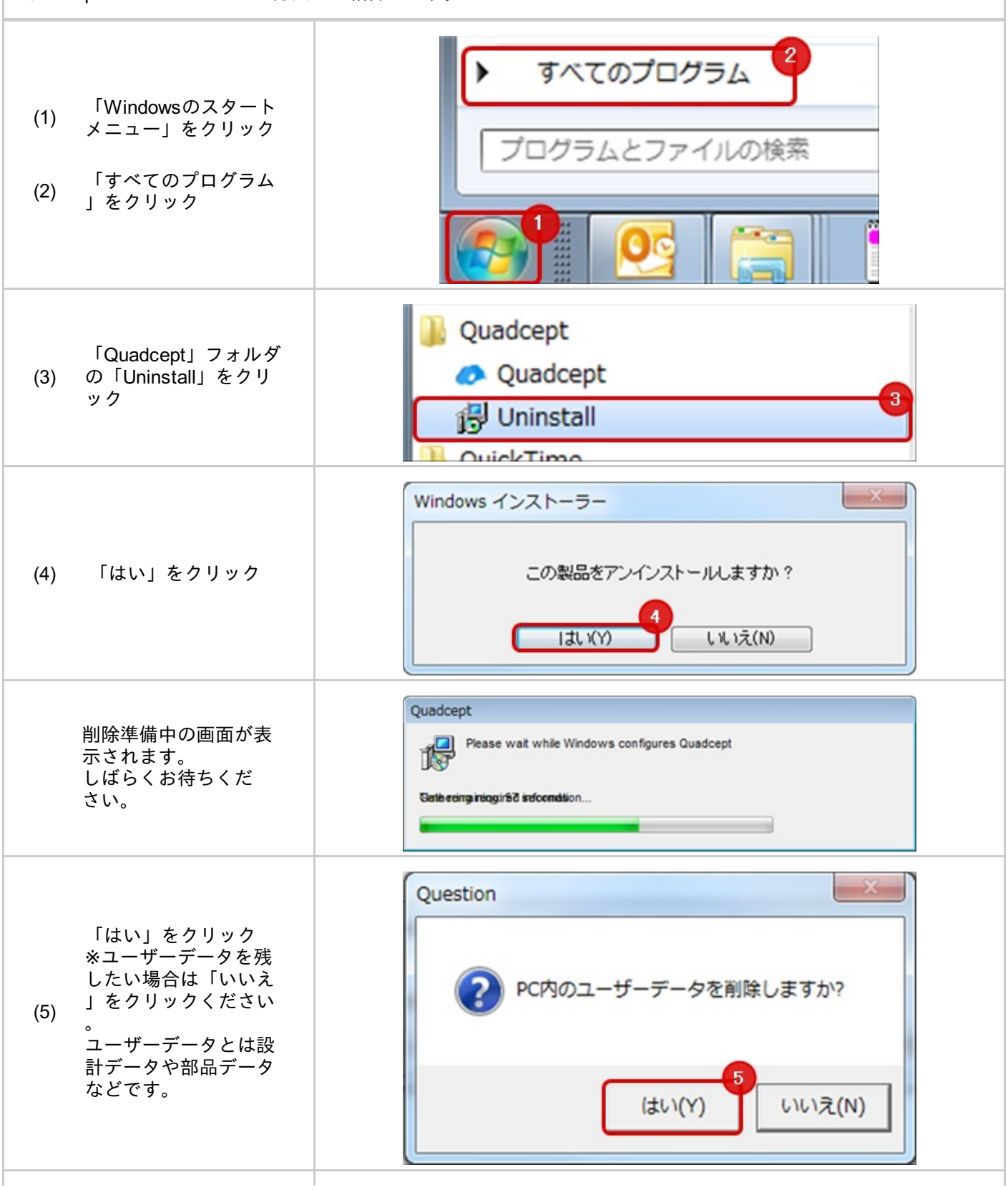

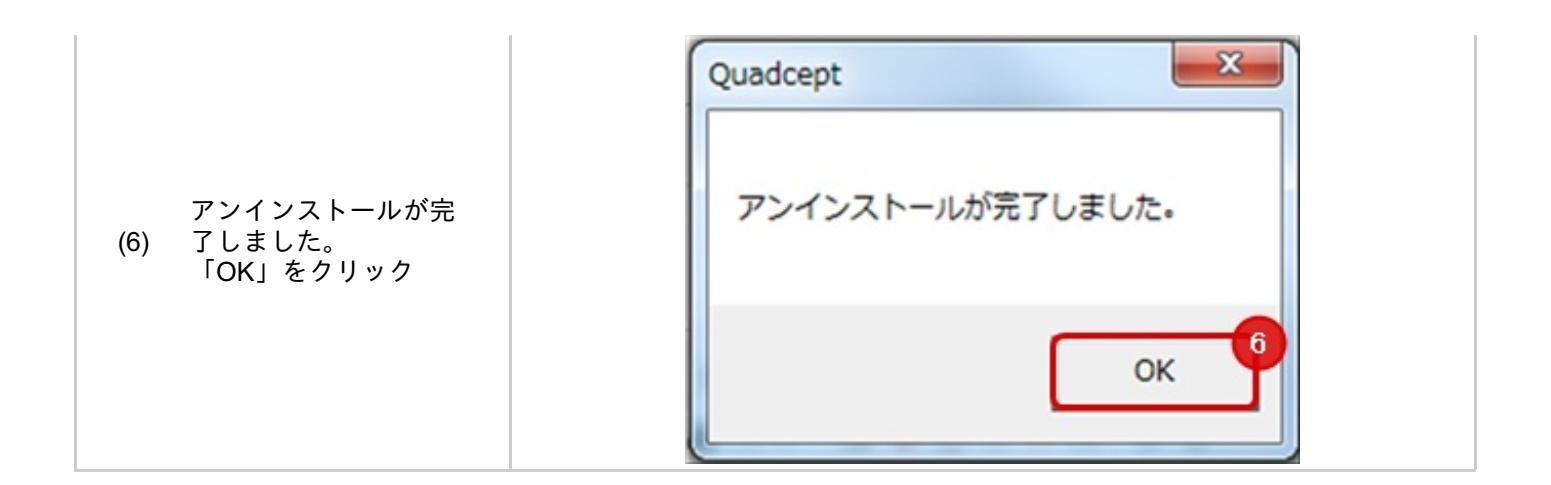

## ライセンス認証方式

ライセンス認証方式には「ネットワーク認証」「スタンドアローン認証」の2種類あります。 ライセンス認証方式を切り替えることにより、オフライン環境でもQuadceptを使用することができます。

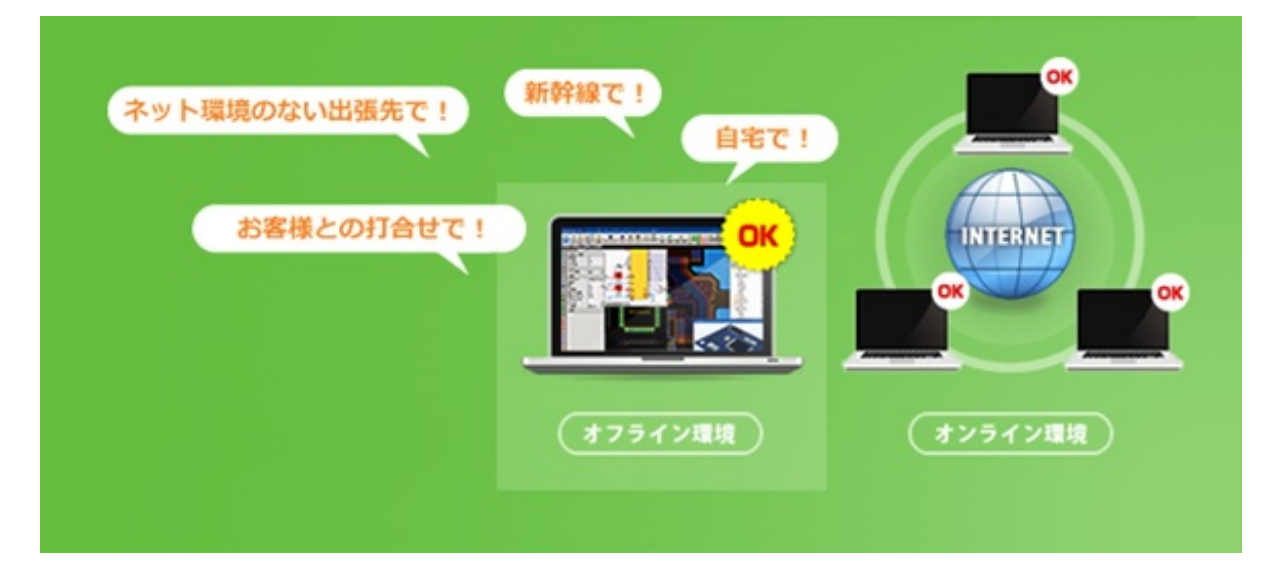

詳しい操作方法は<u>ライセンス認証切り替え</u>を参照ください。